#### $C \cap M M A N \cap R E C O N_{TM}$

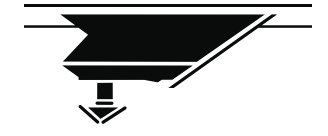

# spire()S<sub>11</sub>

LOCAL TOUCHSCREEN CONTROL

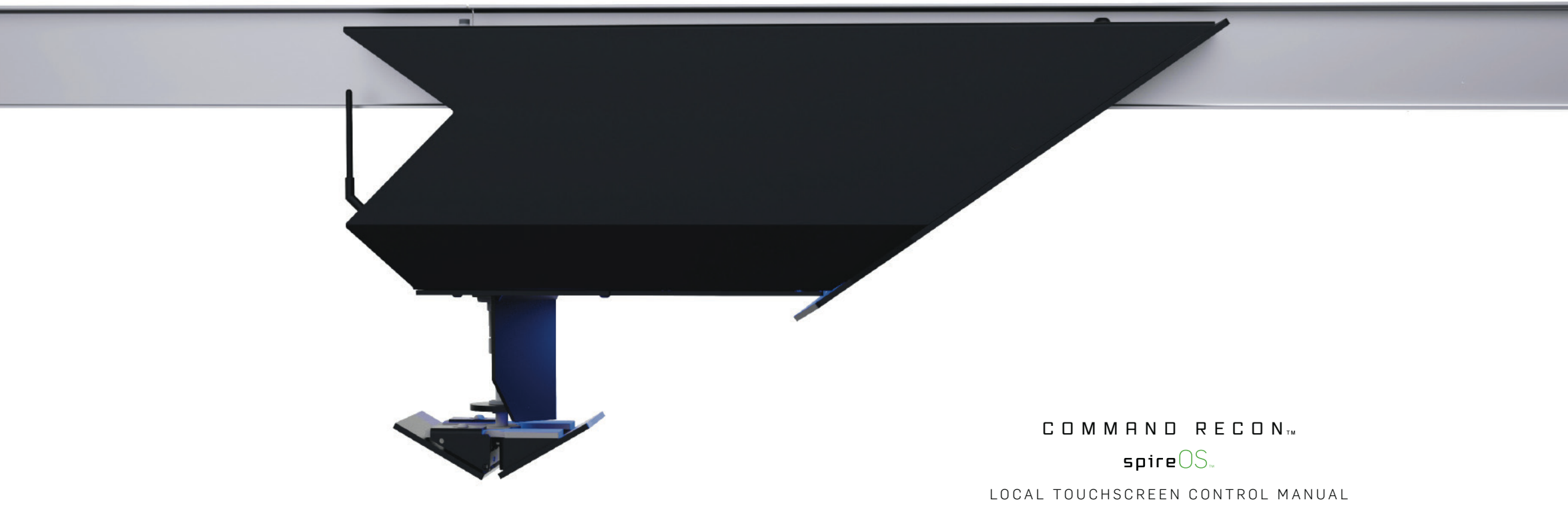

Version 2.1 | Spire Ranges © 2019

# $\mathsf{C} \ \mathsf{O} \ \mathsf{N} \ \mathsf{T} \ \mathsf{E} \ \mathsf{N} \ \mathsf{T} \ \mathsf{S}$

Our customers are the heroes who make our world, countries and communities safer. At Spire, we create exceptional shooting range systems that prepare them for when duty calls.

OUR MISSION?

# EVERY HERO COMES HOME SAFE.

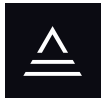

| WELCOME<br>MAIN MENU                                                                                                    | 07<br>08                               |
|----------------------------------------------------------------------------------------------------|----------------------------------------|
| MANUAL SESSION<br>MANUAL OPERATION SCREEN<br>PRESET DISTANCE SETTINGS                                                                                                    | 11<br>12                               |
| GAMING & COURSE SESSION<br>SPIREPLAY GAMING MENU<br>SPIREPLAY GAMES<br>GAME INFO<br>GAME DIFFICULTY SELECTION & START<br>GAME START COUNTDOWN<br>GAME IN PLAY<br>GAME REPLAY / EXIT | 15<br>17<br>18<br>19<br>20<br>21       |
| RANGEMASTER COURSES MENU<br>COURSE INFO & START<br>COURSE START COUNTDOWN<br>COURSE IN PLAY<br>COURSE REPLAY / EXIT                                                                 | 2 2<br>2 4<br>2 5<br>2 6<br>2 7<br>2 7 |
| CUSTOM COURSE<br>CUSTOM COURSE CREATION & START<br>CUSTOM COURSE START COUNTDOWN<br>CUSTOM COURSE IN PLAY<br>CUSTOM COURSE REPLAY / EXIT                                            | 2 9<br>3 0<br>3 1<br>3 2               |
| RANGE SETTINGS<br>RANGE SETTINGS MENU<br>RANGE CONFIGURATION<br>GAME DISTANCE SETUP<br>NUMERIC KEYPAD<br>PASSWORD-PROTECTED ENTRY<br>PASSWORD CHANGE                                | 3 5<br>3 6<br>3 7<br>3 8<br>3 9<br>4 0 |
| CONTROL OVERRIDE<br>MASTER CONTROLLED<br>BATTERY RECHARGE                                                                                                    | 4 S<br>4 A                             |
| TROUBLESHOOTING<br>TARGET RECALIBRATION<br>COMMUNICATION ERROR                                                                                                    | 47                                     |

NAVIGATION

### NAVIGATION

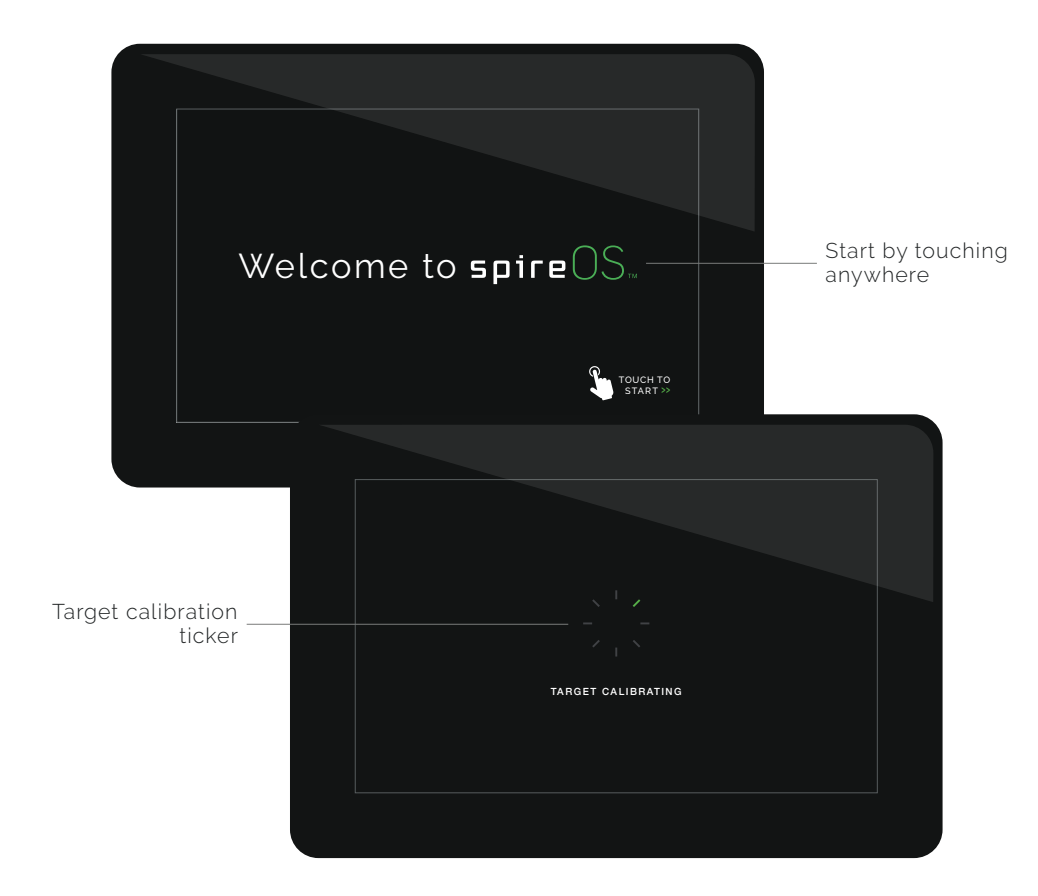

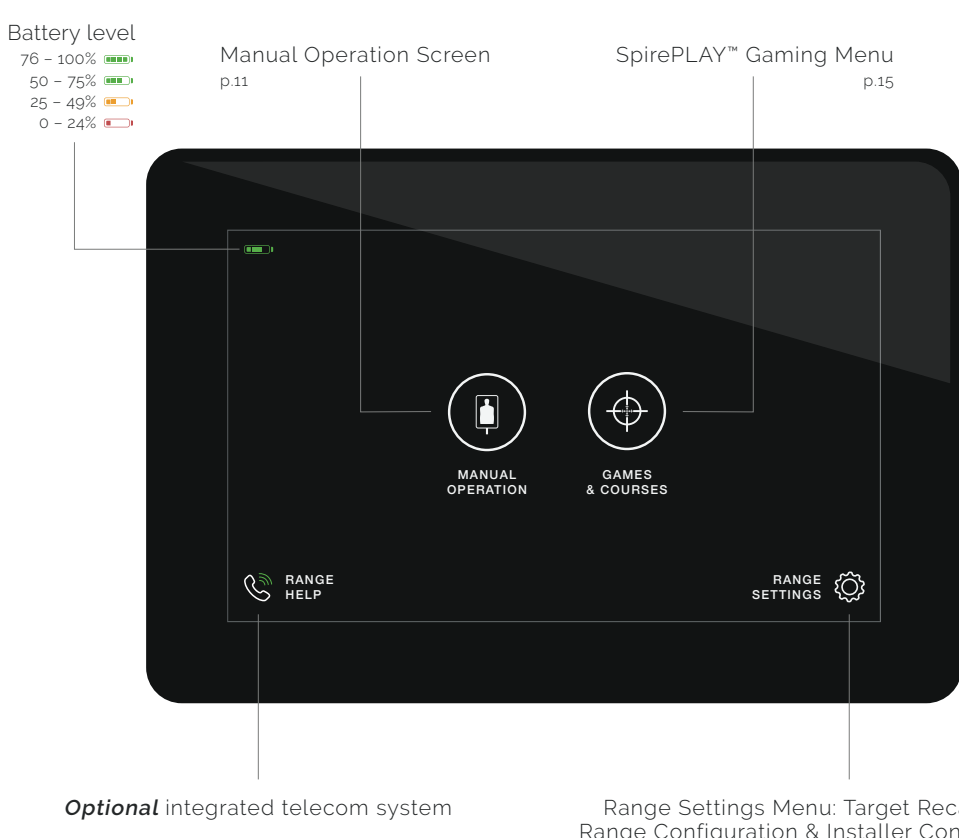

NOTE: The actual target carrier will turn while calibrating; upon completion, the screen will move to the Main Menu. [p.08]

# MANUAL SESSION

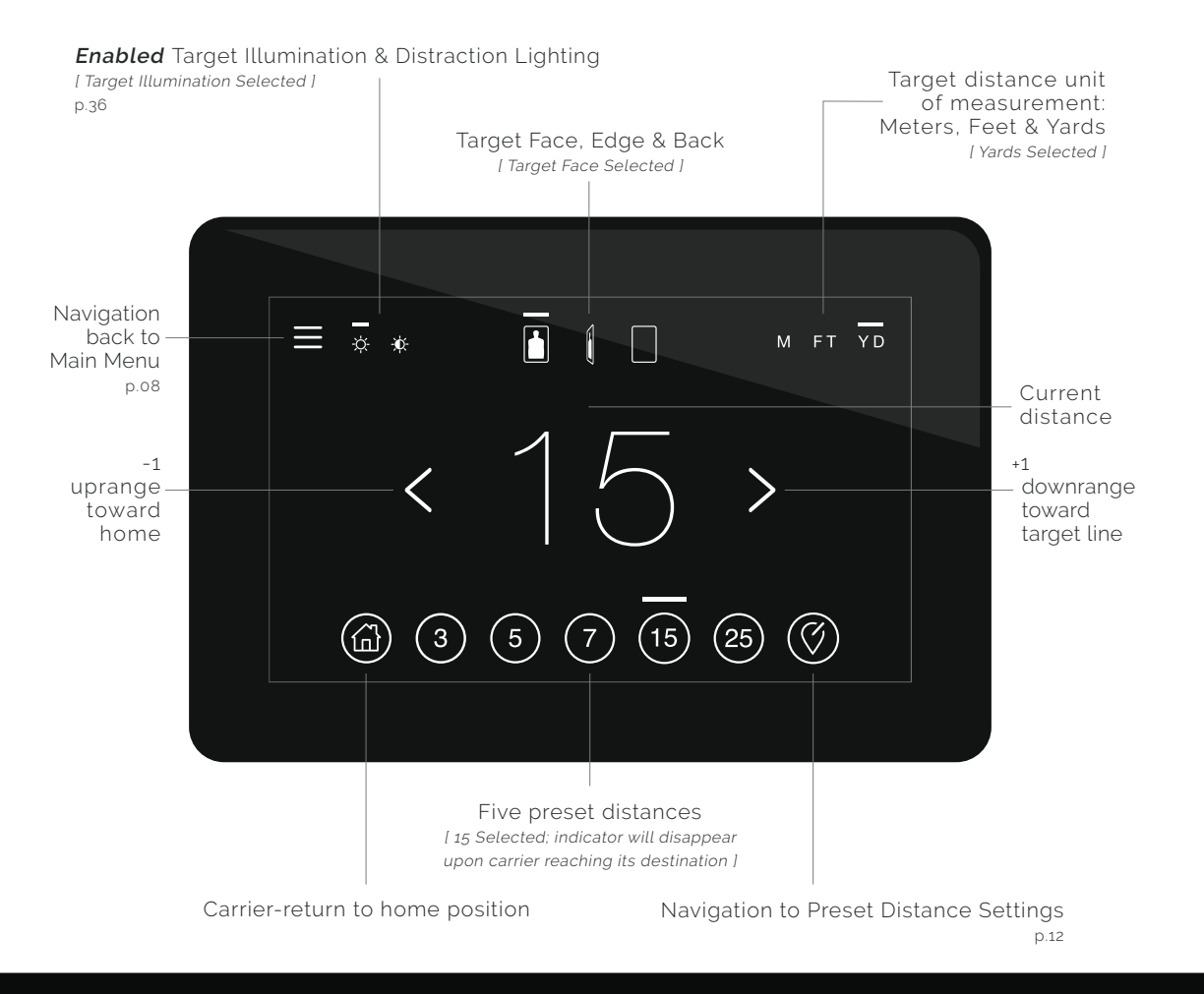

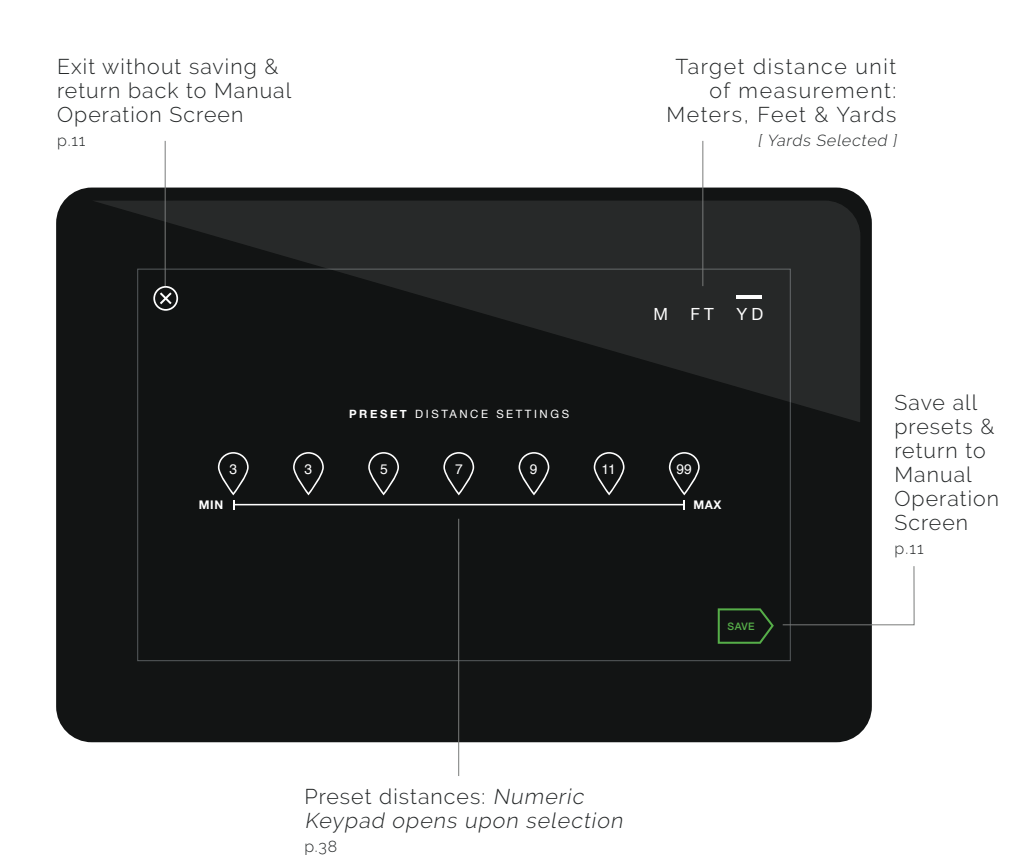

NOTE: Preset distances must be entered within the Minimum / Maximum parameters set in the Range Configuration Screen. [ p.36 ]

### GAMING & COURSE SESSION

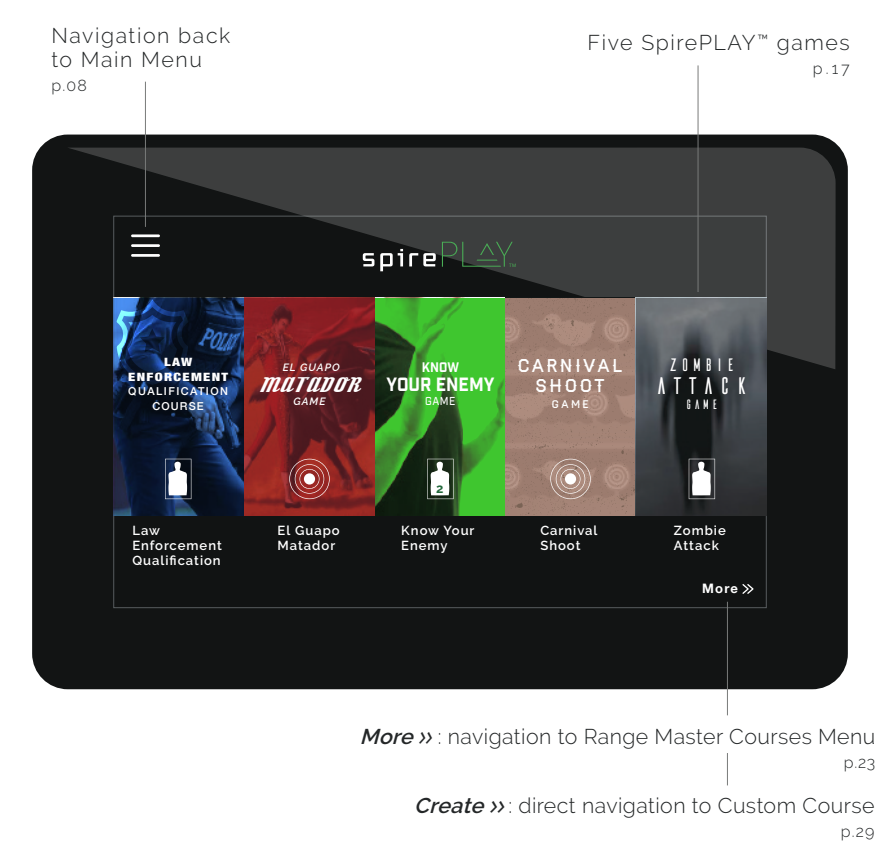

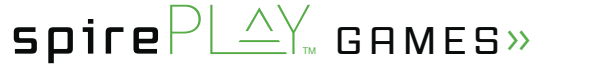

NOTE: Without an integrated Recon SpireOS Master Control, Create » [ which navigates directly to Custom Course ] is displayed instead of More ».

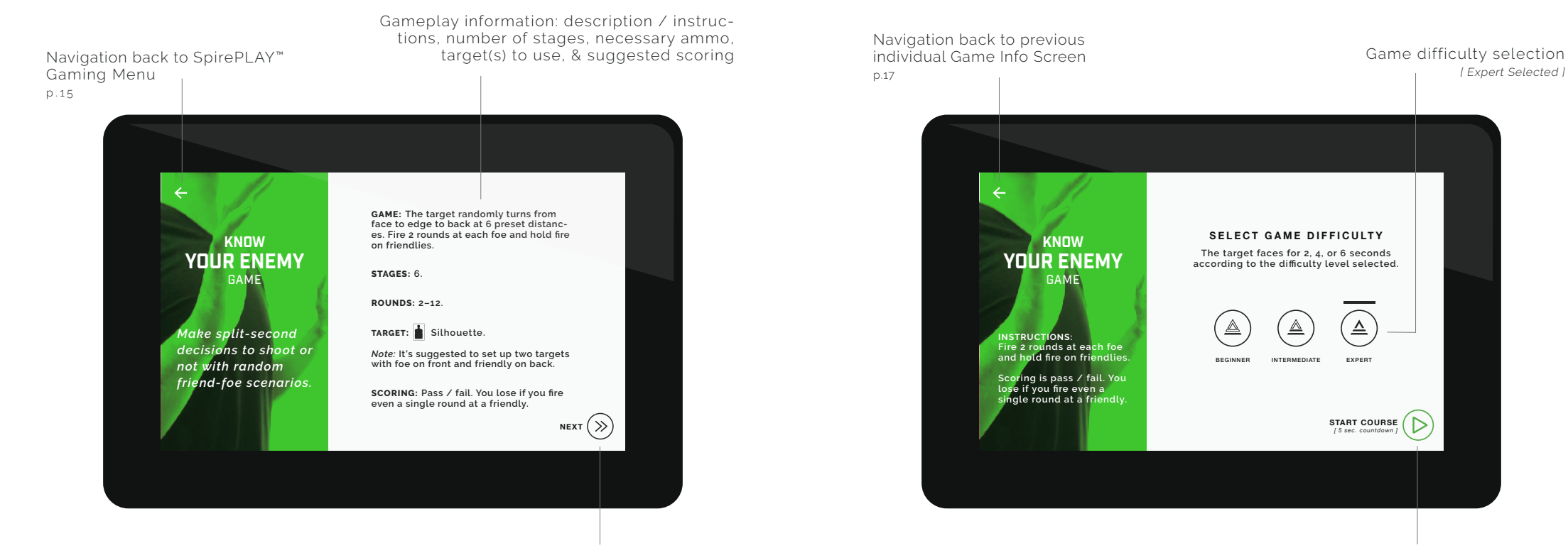

Start; 5-sec countdown begins p.19

Navigation to Game Difficulty Selection & Start Screen

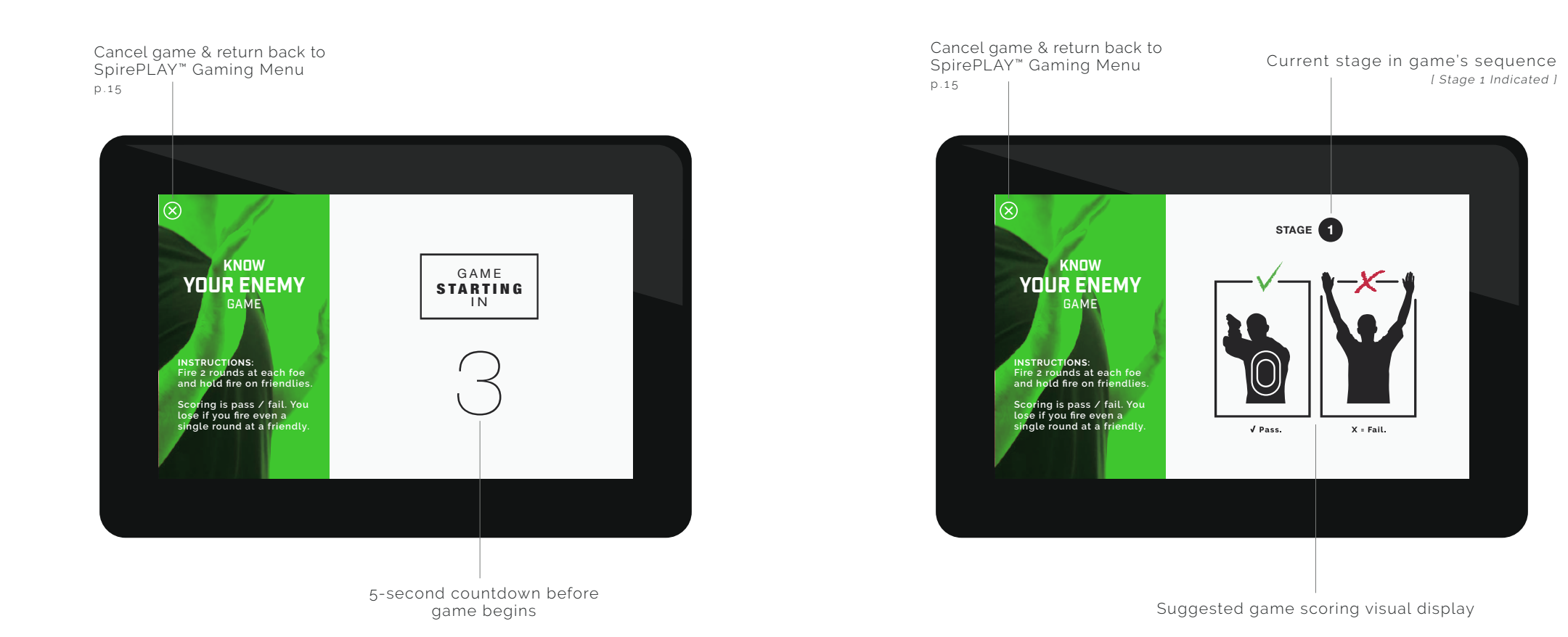

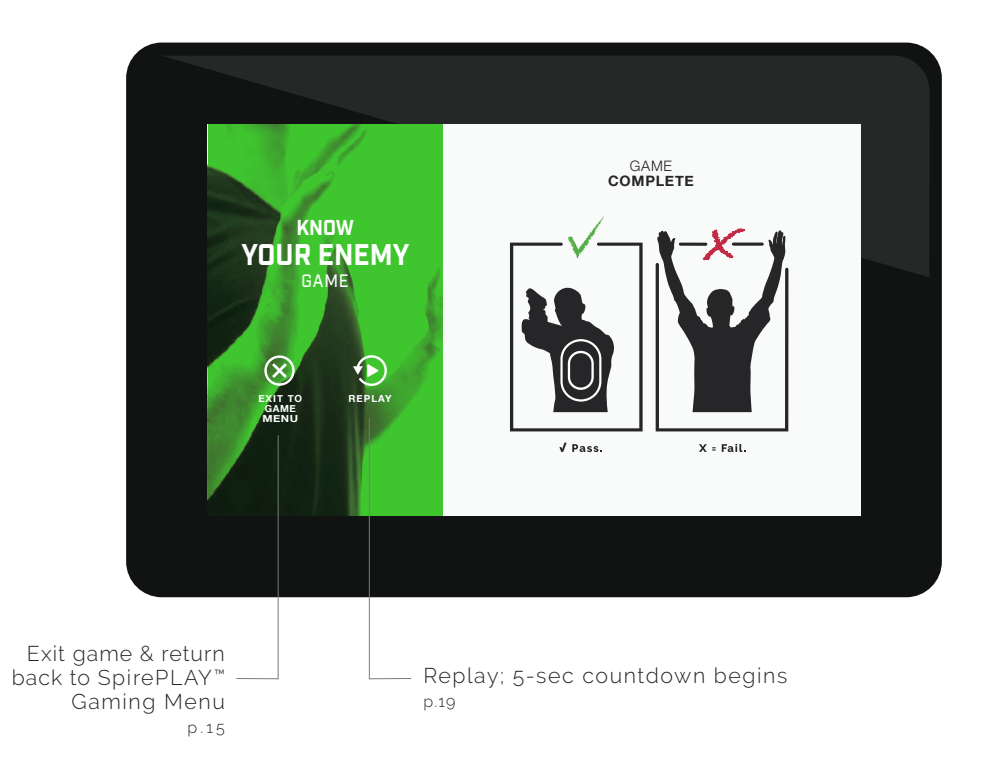

#### RANGE MASTER COURSES»

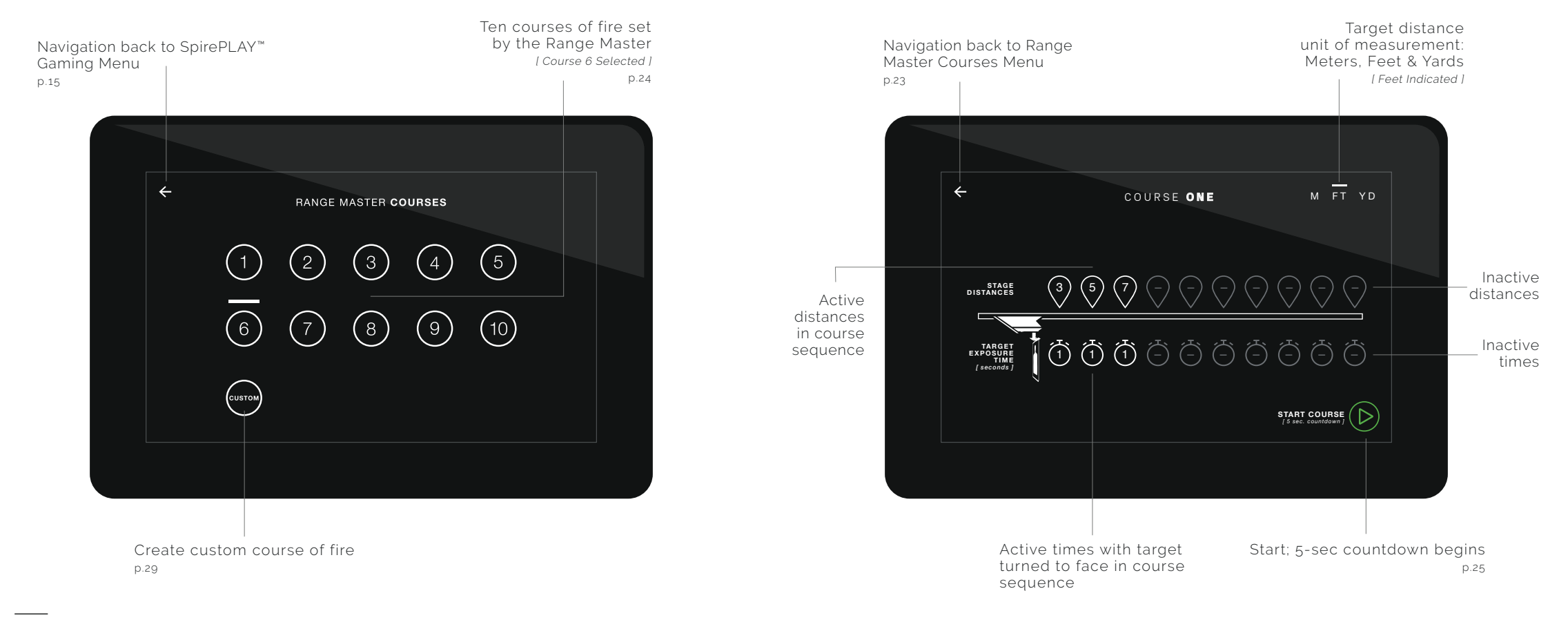

NOTE: Range Master Courses are available only if a Recon SpireOS Master Control is integrated within your range's system.

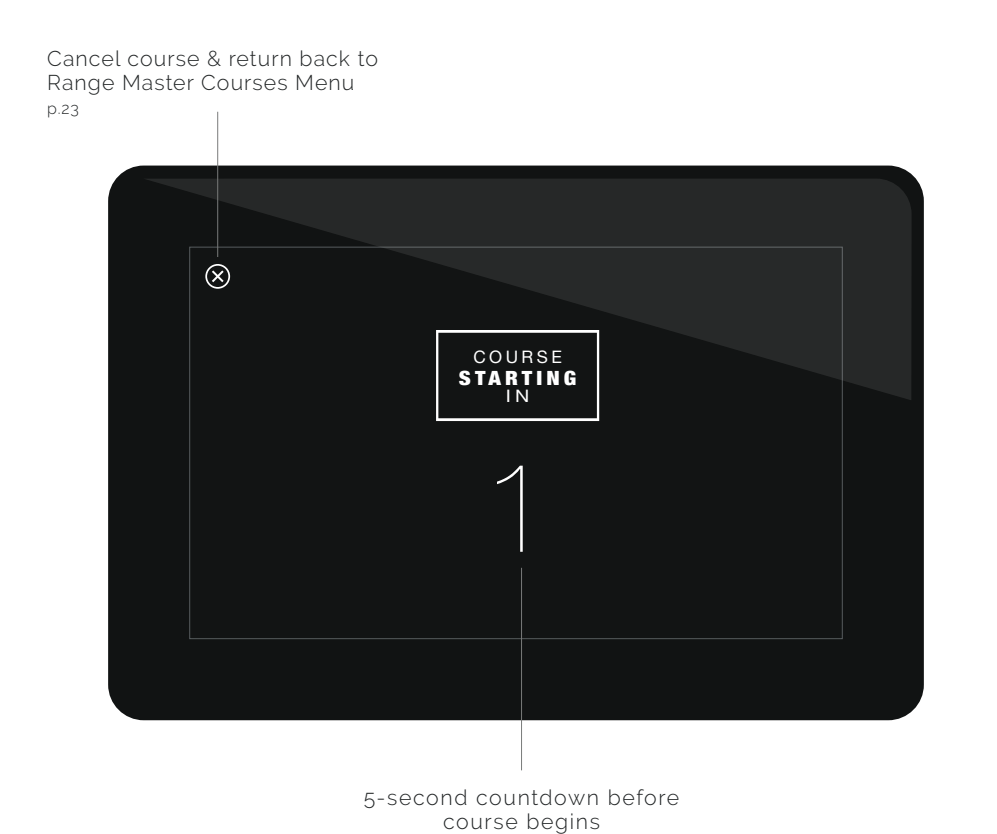

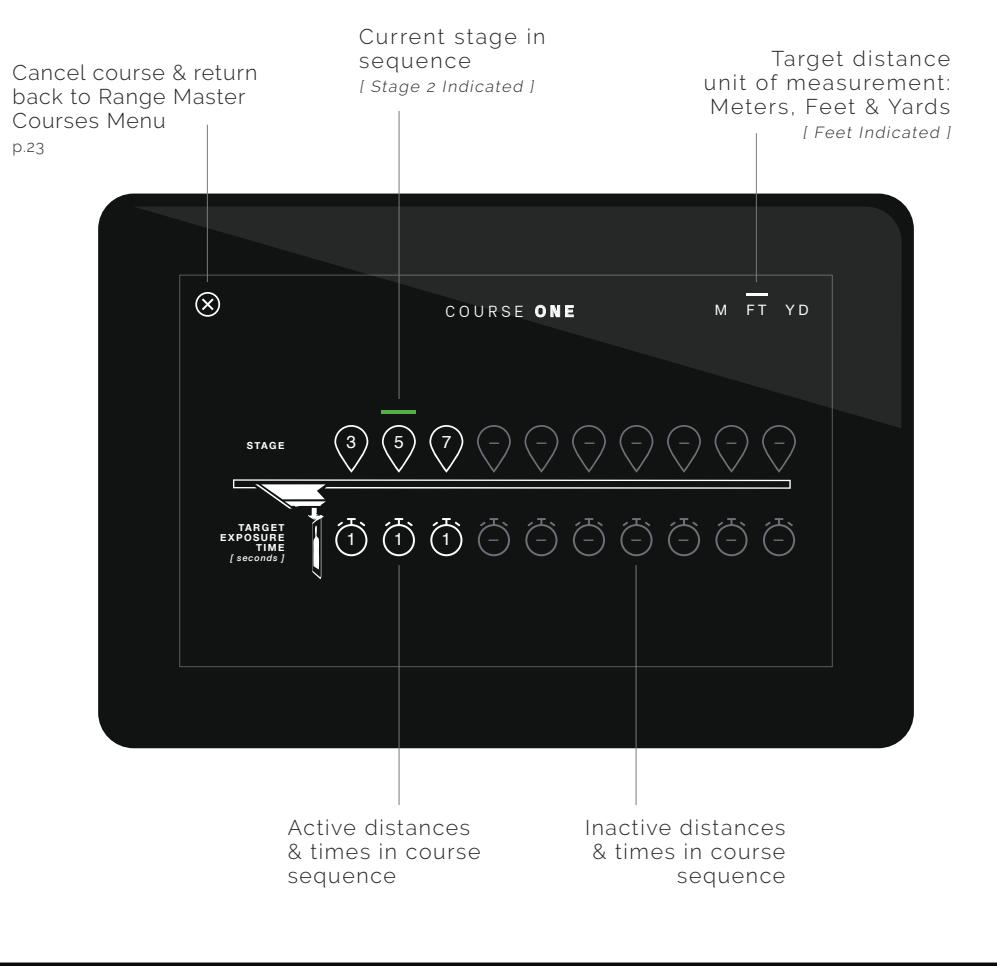

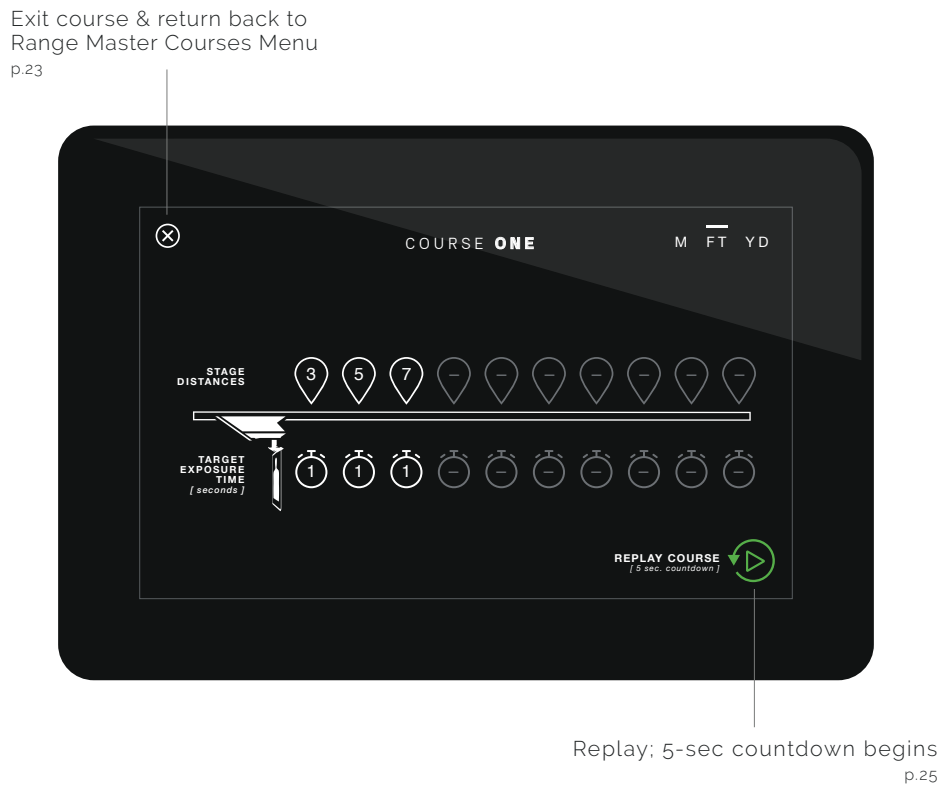

# CUSTOM COURSE>>

1 800 761 1231

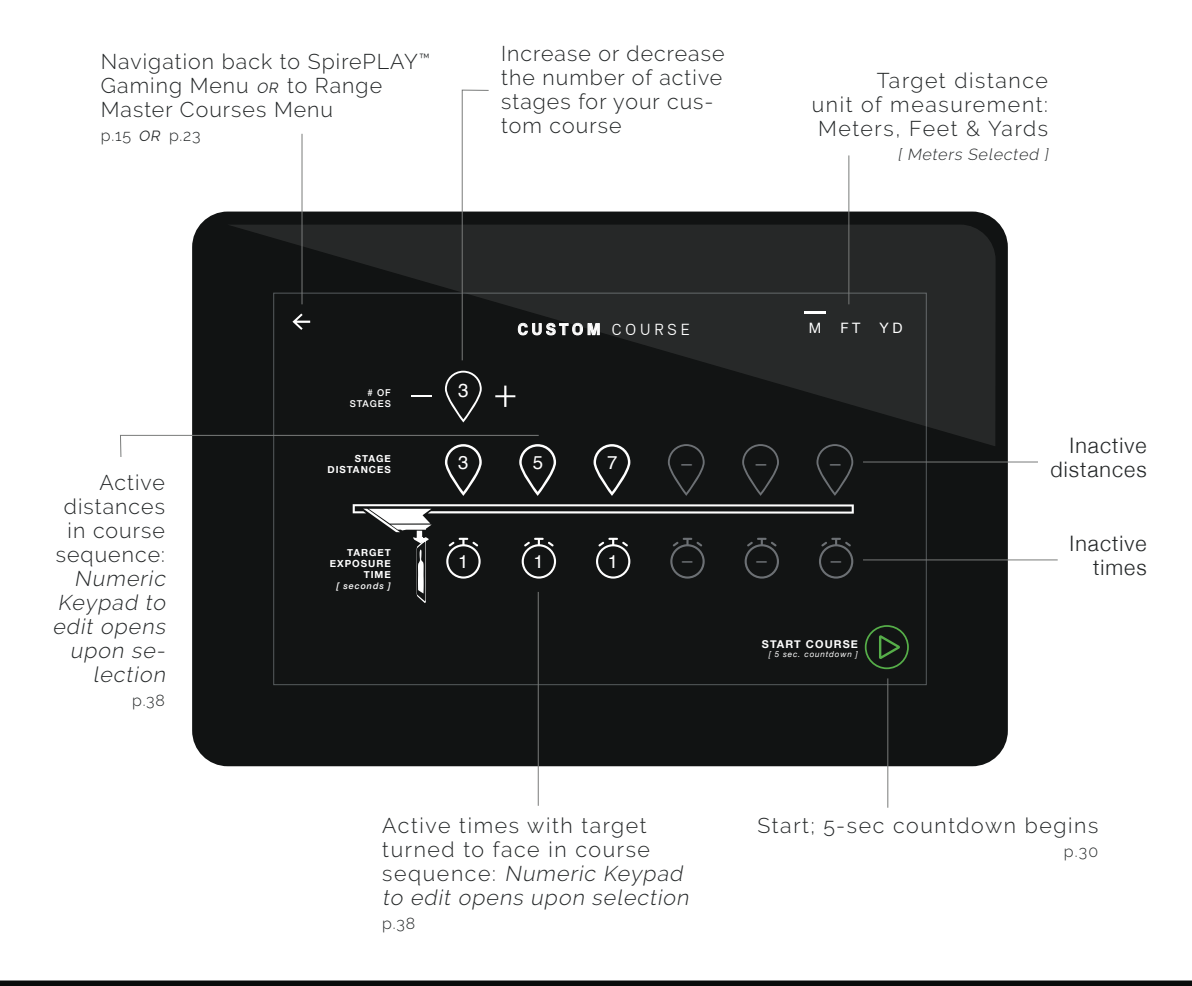

Cancel course & return back to SpirePLAY<sup>™</sup> Gaming Menu *or* to Range Master Courses Menu p.15 *OR* p.23

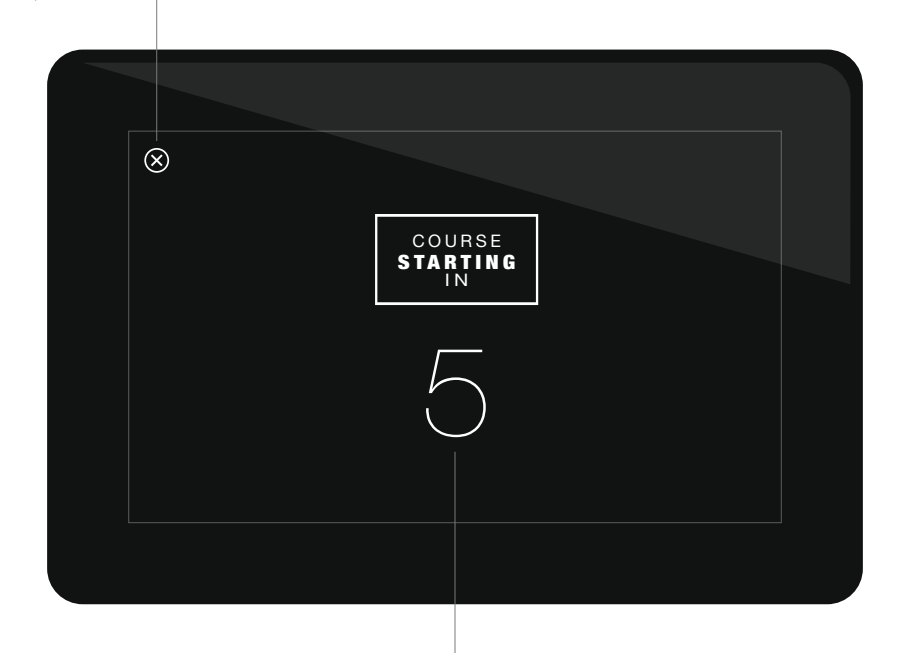

5-second countdown before course begins

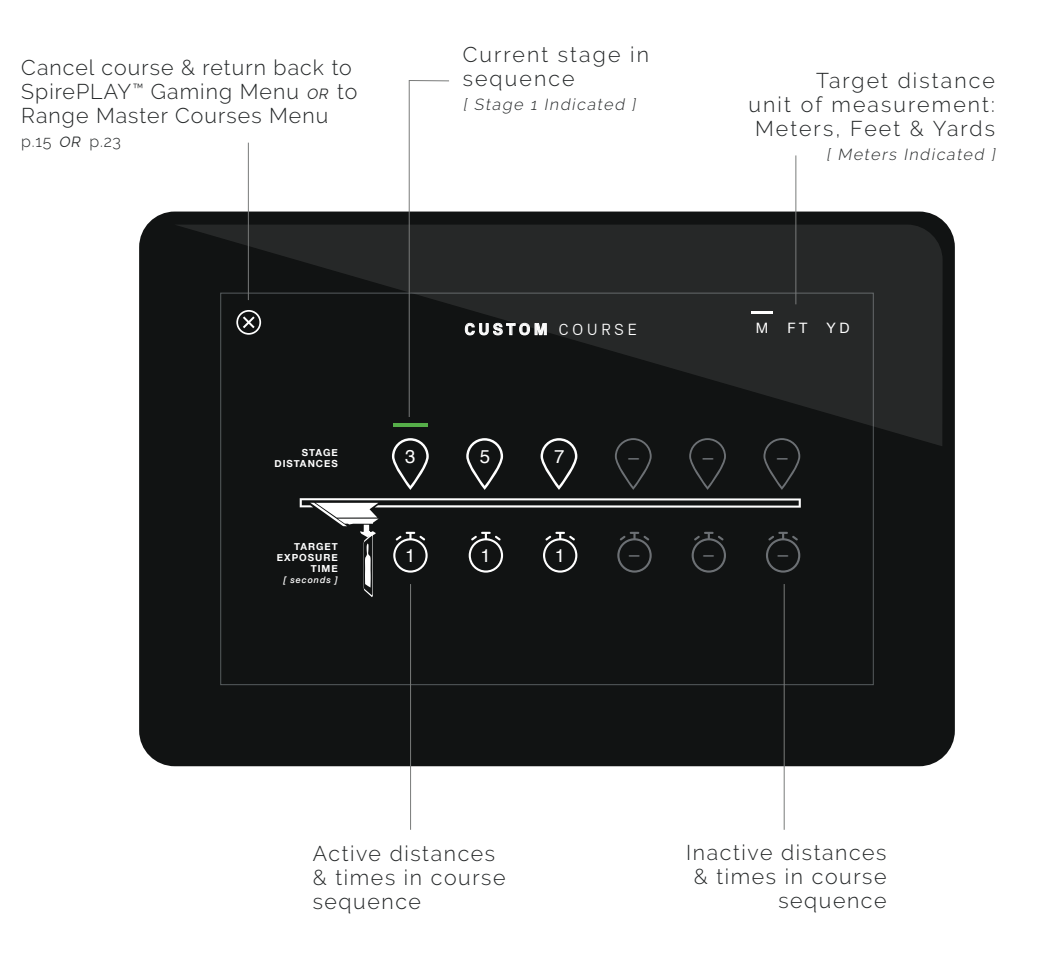

Exit course & return back to SpirePLAY<sup>™</sup> Gaming Menu *or* to Range Master Courses Menu p.15 *OR* p.23

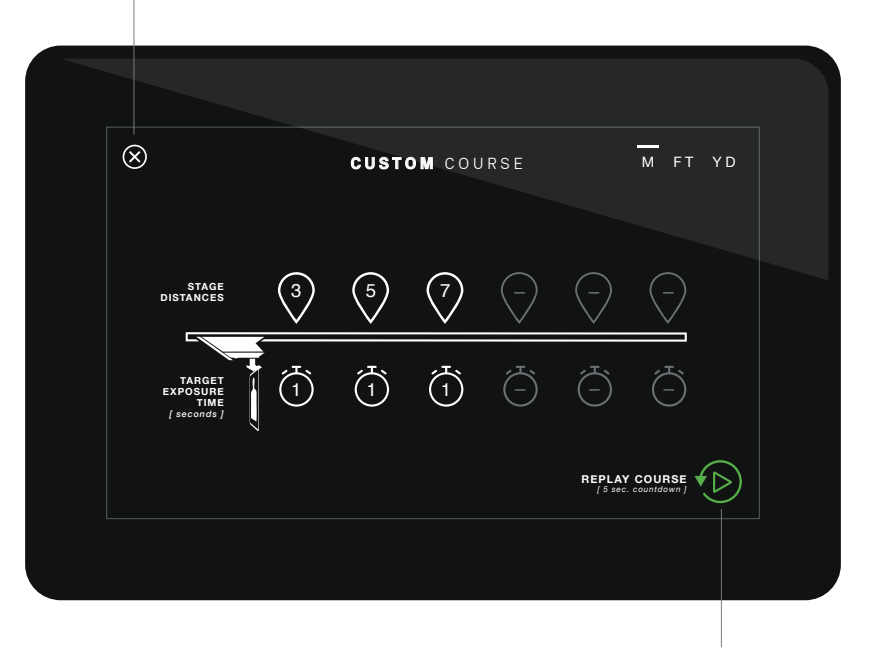

Replay; 5-sec countdown begins p.30

### RANGE SETTINGS

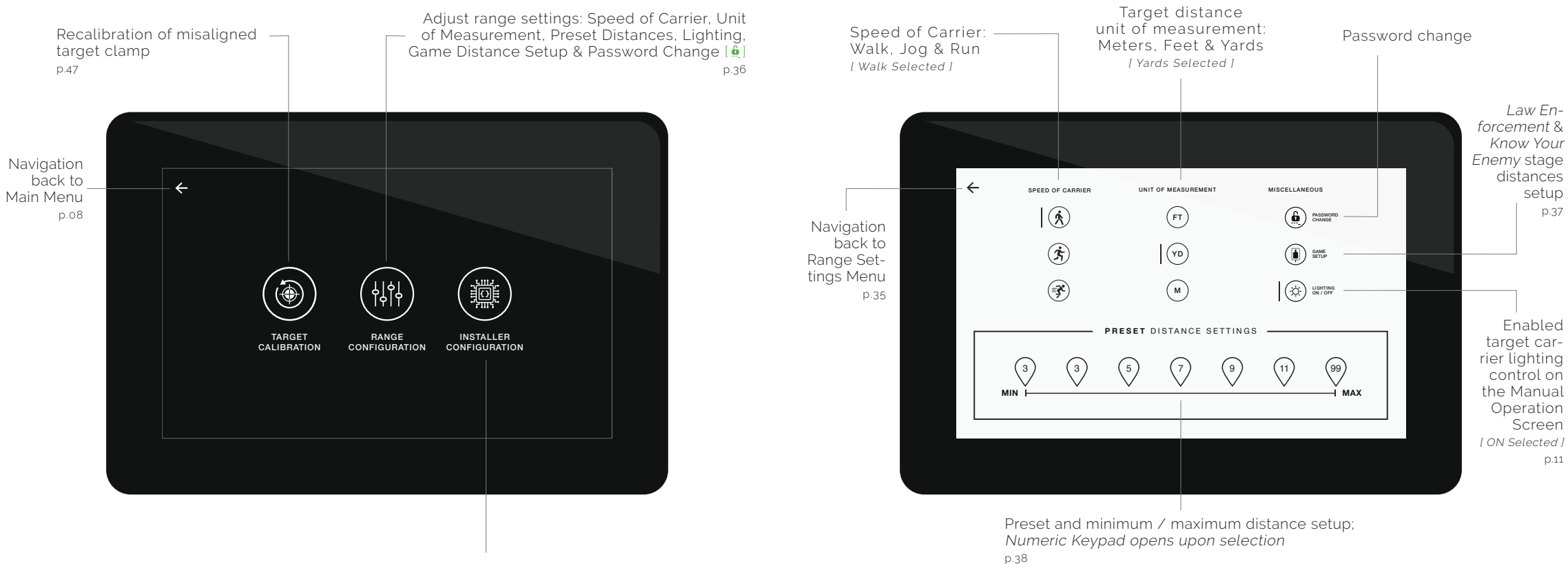

Installer Configuration is accessible only to the range manufacturer; contact Spire Ranges' tech support at **1-800-761-1231** 

NOTE: Min / Max Preset Distance Settings here autocorrect to match min / max parameters set in Installer Configuration.

Dessword protected

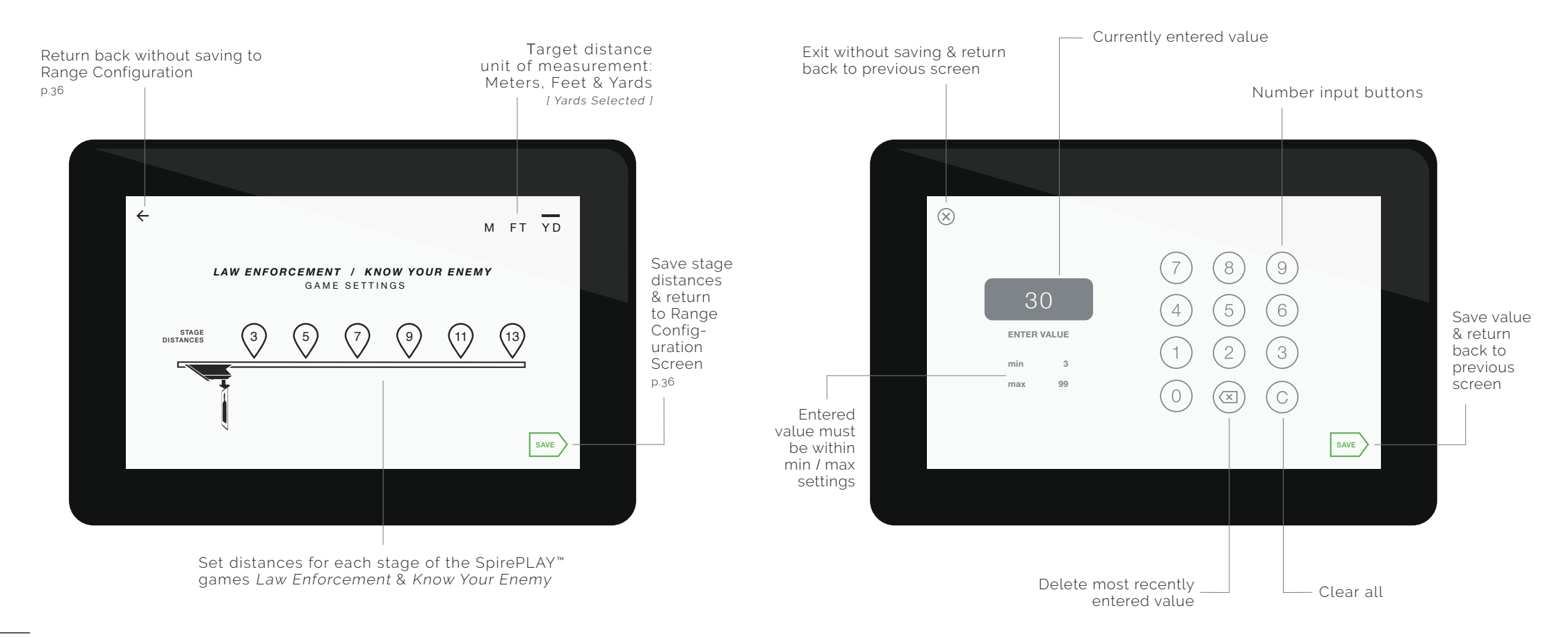

NOTE: Stage distances must be entered within the minimum / maximum parameters set in the Range Configuration Screen. [p.36]

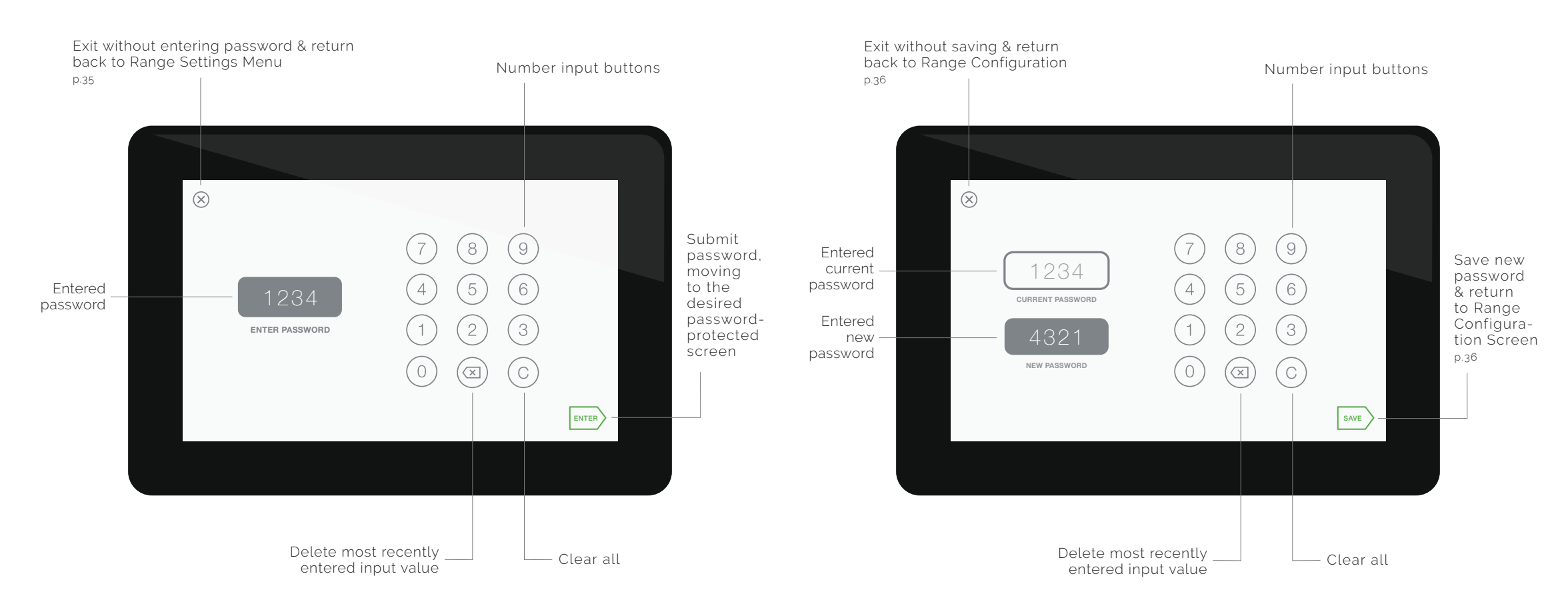

### CONTROL OVERRIDE

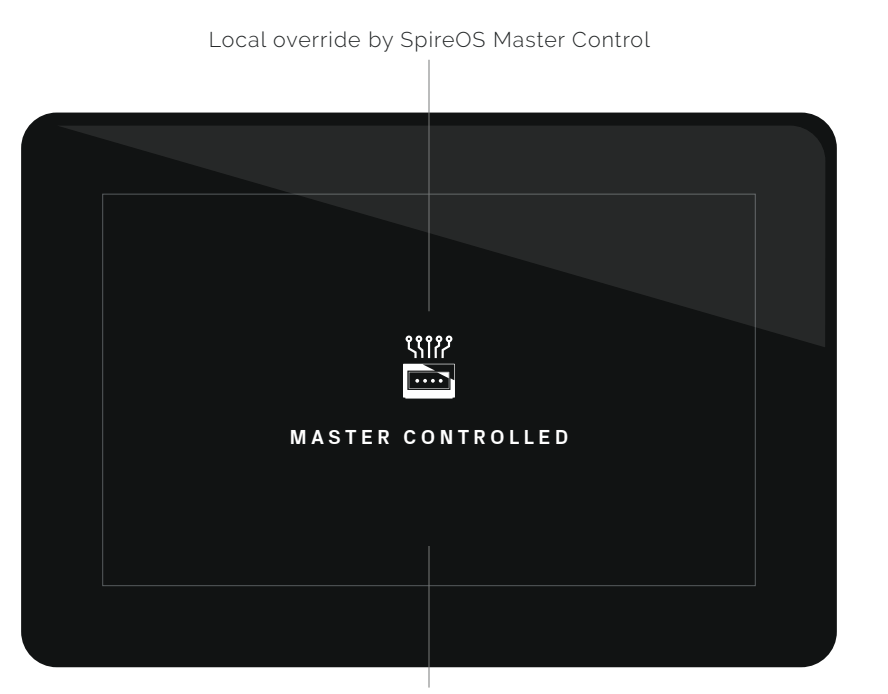

Battery charging indicator Remaining time until sufficient charge to run carrier TIME REMAINING 26:05

Presss and hold anywhere for 5-seconds to end master control override p.38

NOTE: Multi-lane local override control is available only if a Recon SpireOS Master Control is integrated within your range's system.

### TROUBLESHOOTING

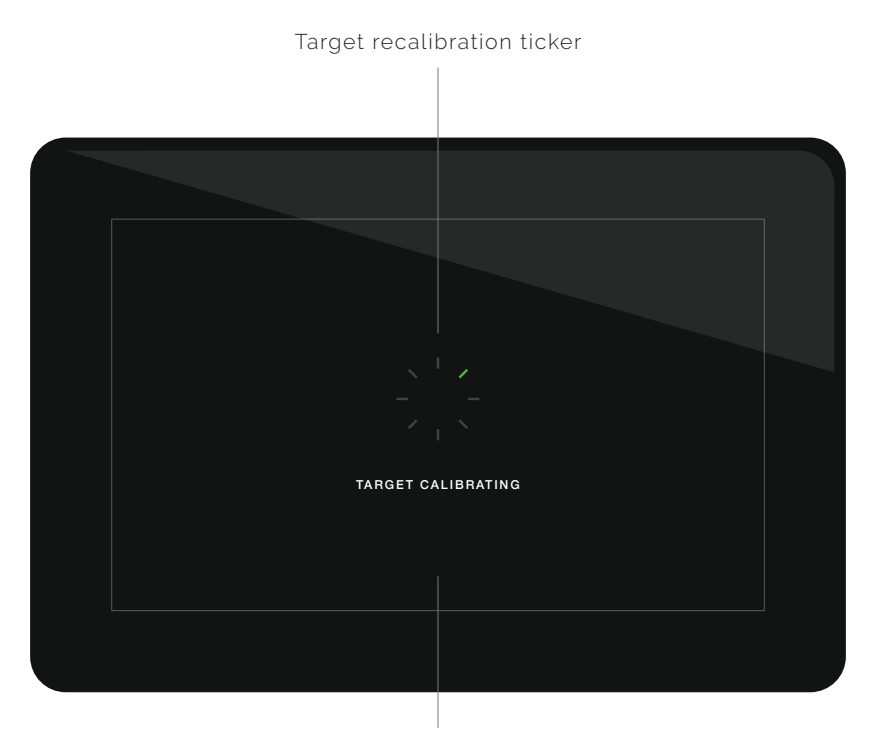

Target Recalibration of a misaligned target clamp is accessible from the Range Settings Menu p.35

NOTE: The actual target carrier will turn while calibrating; upon completion, the screen will move to the Main Menu. [p.08]

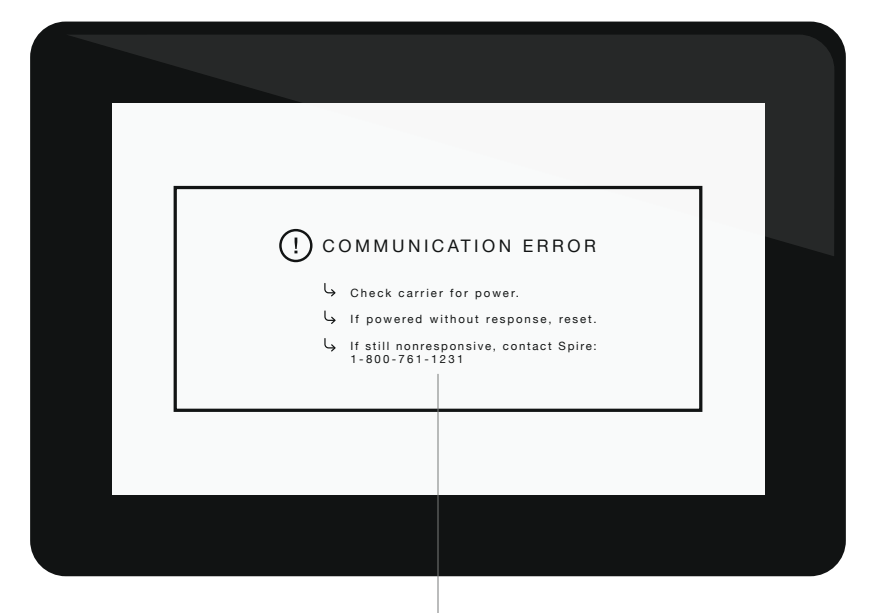

Communication Error troubleshooting quick-guide; if reseting power successfully restores communication, your screen will restart & return to the Welcome Screen p.07

### TRAIN THE BEST.

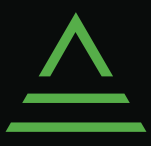